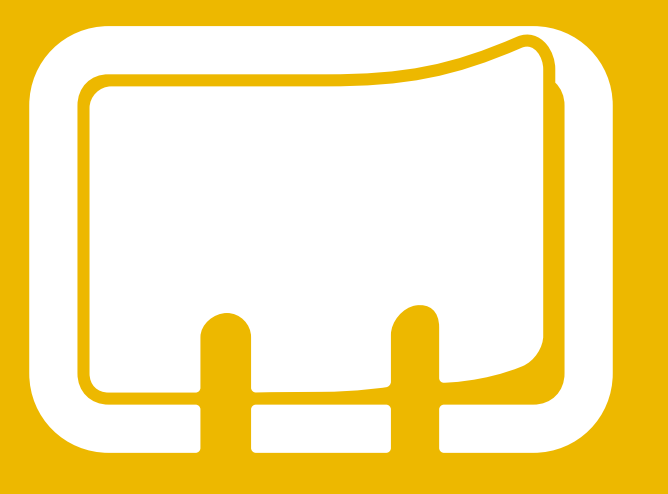

alfons in drei Minuten

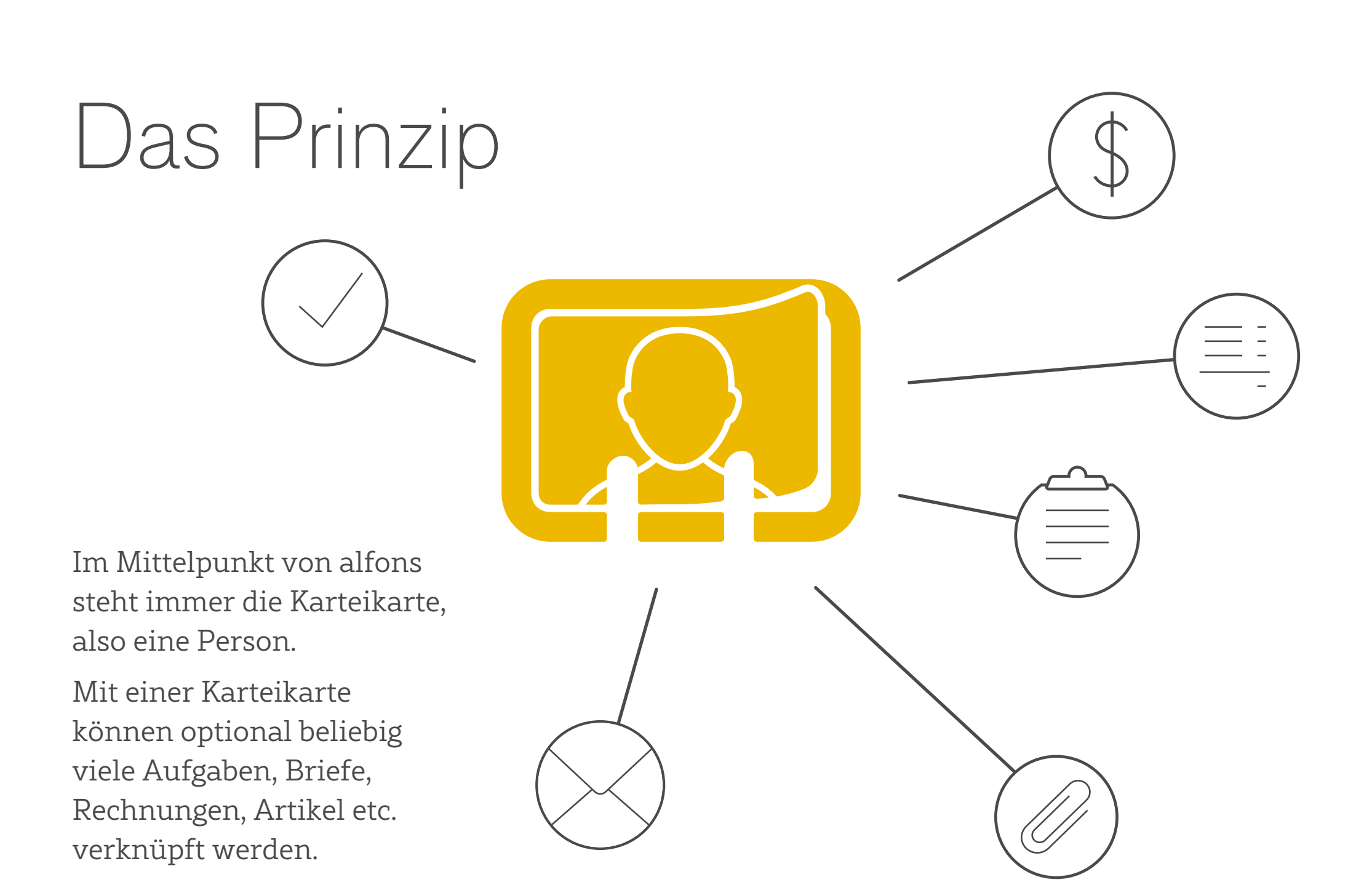

## Die Arbeitsbereiche

Liste: Aufgaben, Erinnerungen oder Notizen erfassen

Kartei: Kontakte verwalten

Kasse: Rechnungen schreiben

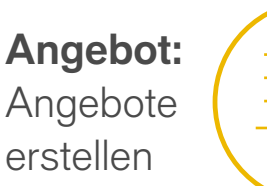

| ( | =  |
|---|----|
|   | -) |

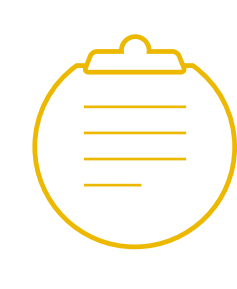

**Report:** Stundenzettel, Ausgaben und Projekte organisieren

Wir hätten es uns auch einfacher machen können und die üblichen Bezeichnungen übernehmen können. Aber das wäre dann eben nicht alfons :-)

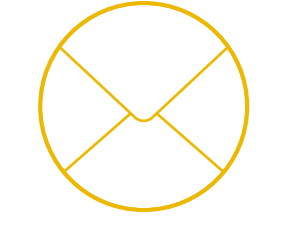

**Post:** Briefe, E-Mails oder Faxe verfassen

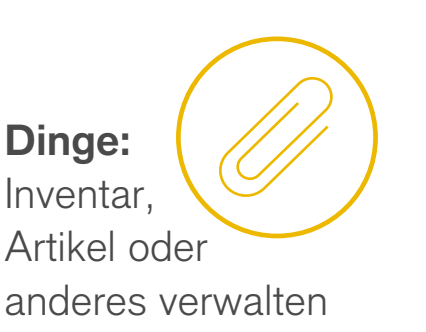

# Die Verbindungen

Die Verknüpfung zwischen einer Karteikarte und einem Dokument (Brief, Aufgabe, Rechnung ...) wird immer über den »Index«, also eine Art Kundennummer, hergestellt.

Verknüpfungen können jederzeit geändert oder entfernt werden und auch eigenständige Dokumente ohne einen Bezug zur Kartei sind möglich.

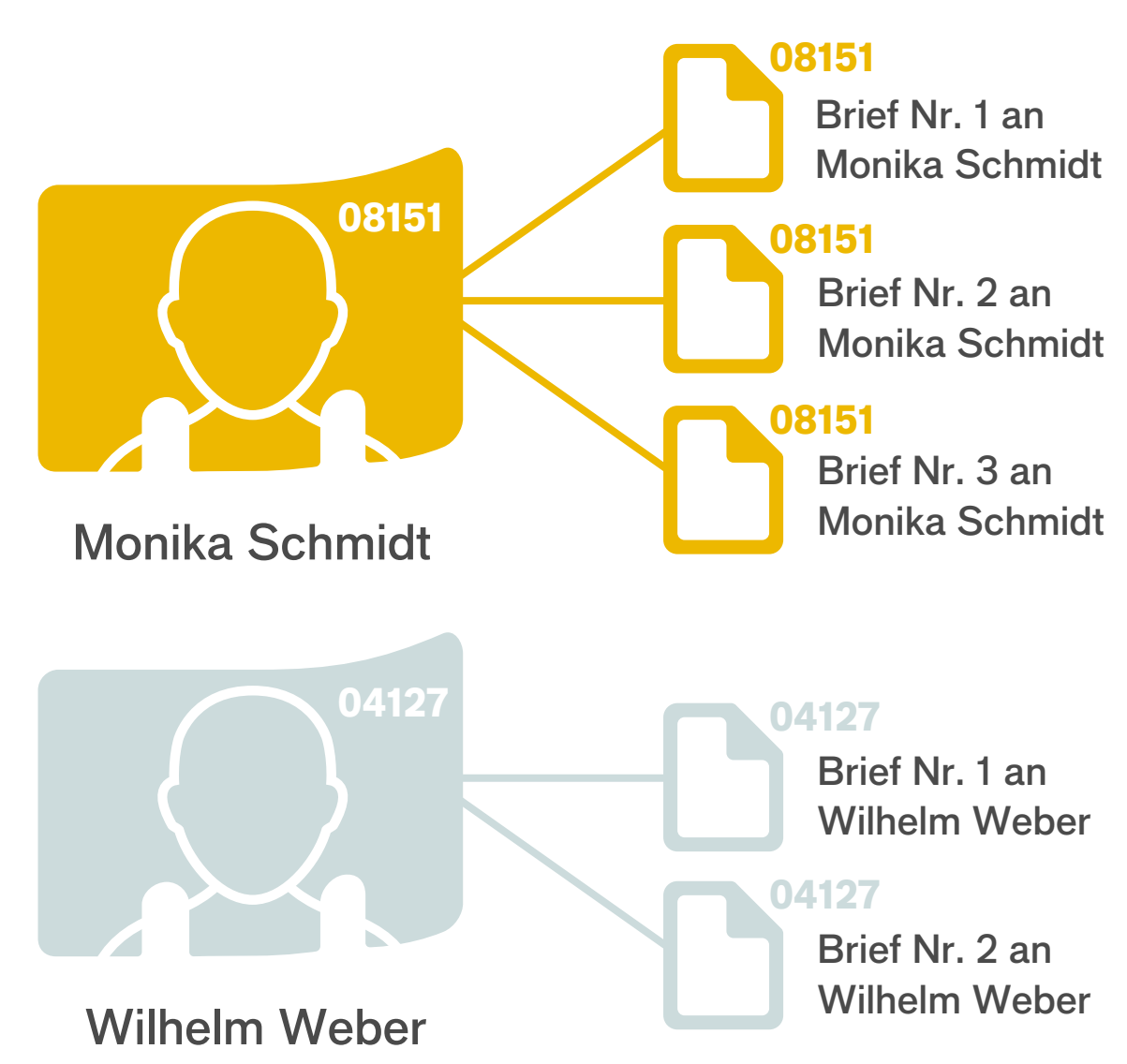

## Zurück auf Start

Ganz gleich wo Sie sich gerade befinden, mit einem Klick auf das »a« links oben, geht es immer wieder zurück zur Startansicht.

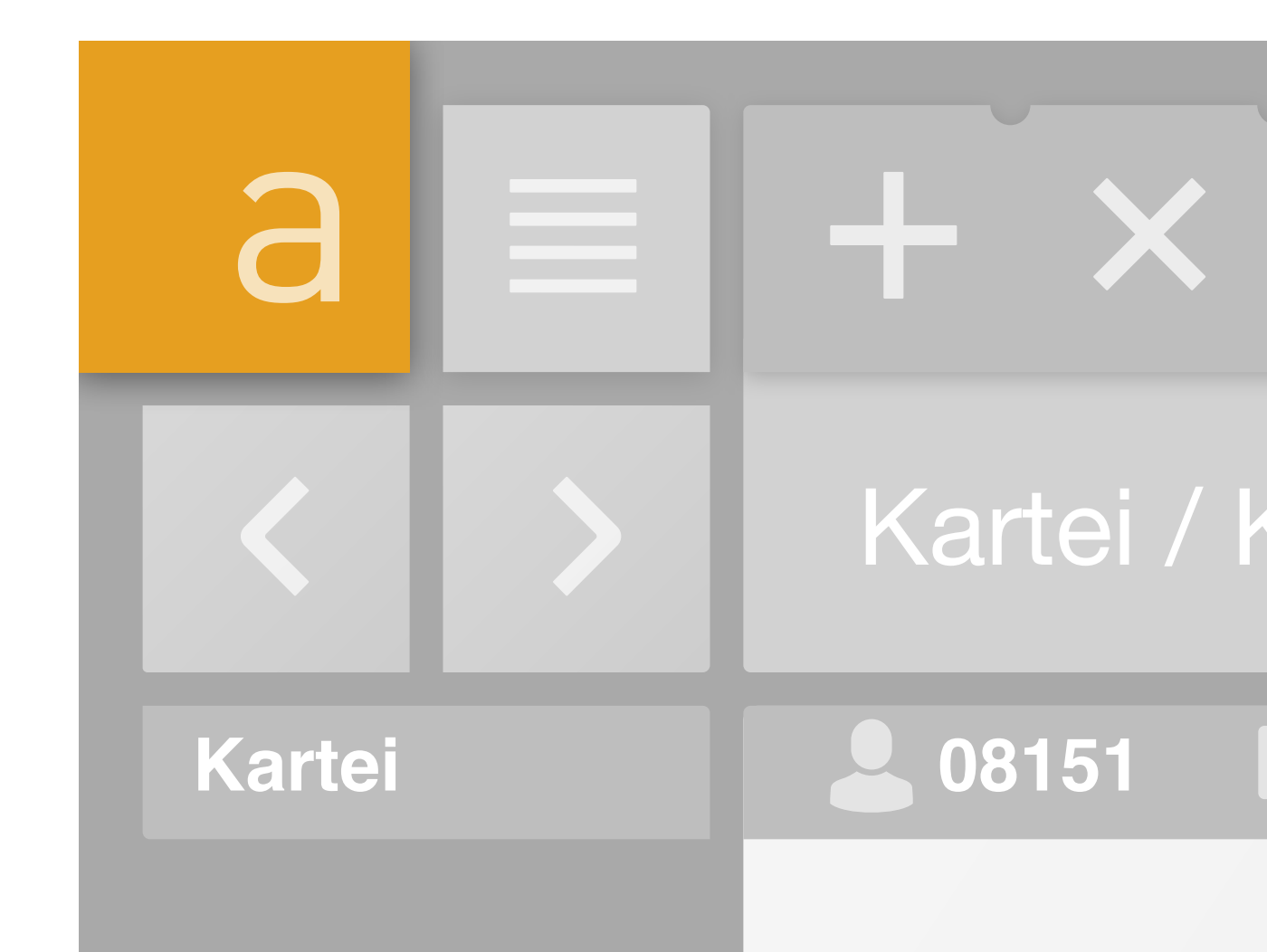

# Die zwei Perspektiven

Zusätzlich zur Startseite gibt es in allen Modulen immer zwei Darstellungsmodi:

Den Überblick für eine schnelle Listendarstellung

Den Editor für die Darstellung und Bearbeitung einzelner Datensätze.

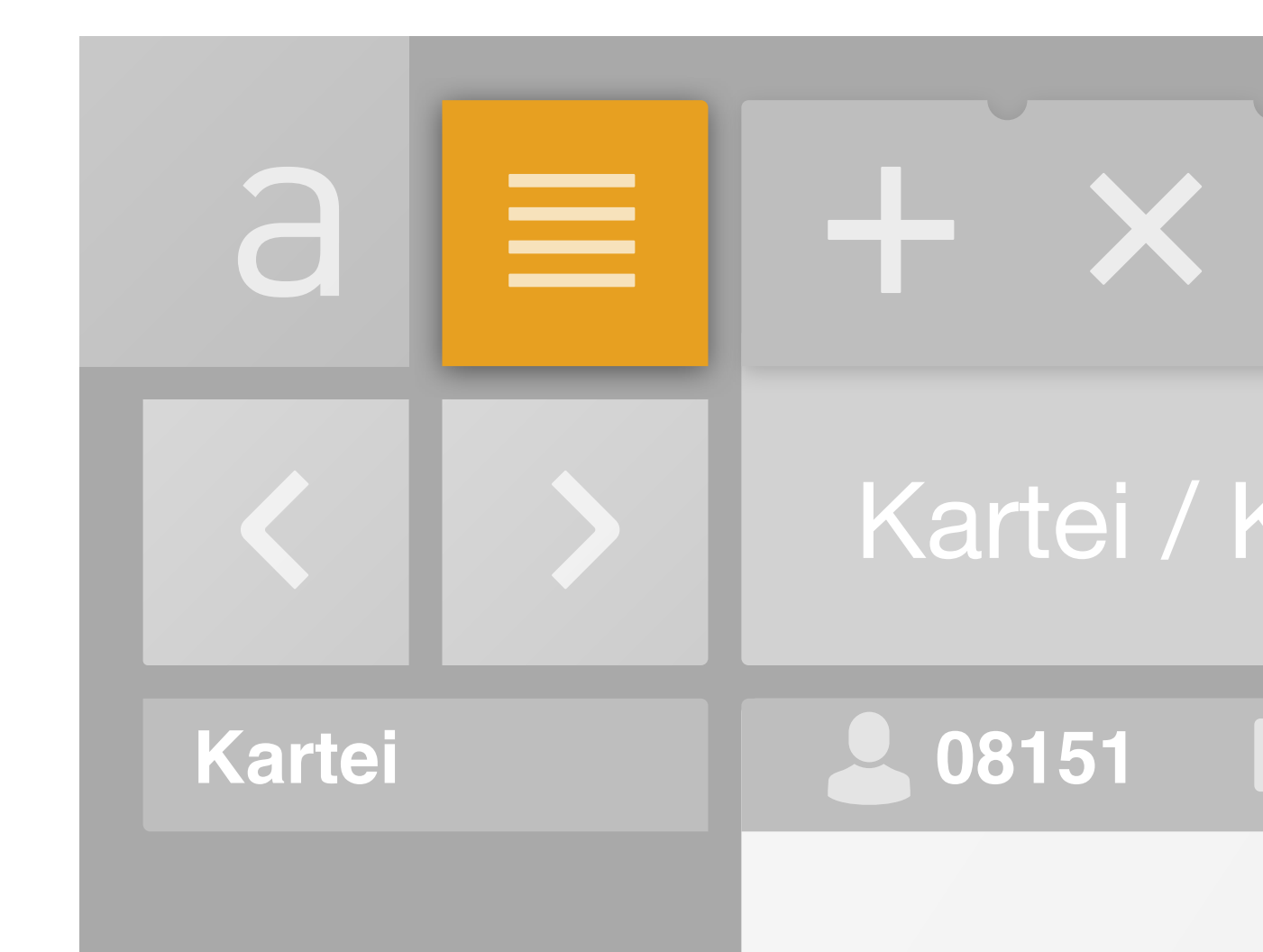

## Vor- und zurück

In der Editoransicht können Sie mit den beiden Pfeiltasten in Ihrer Auswahl vor- und zurückblättern.

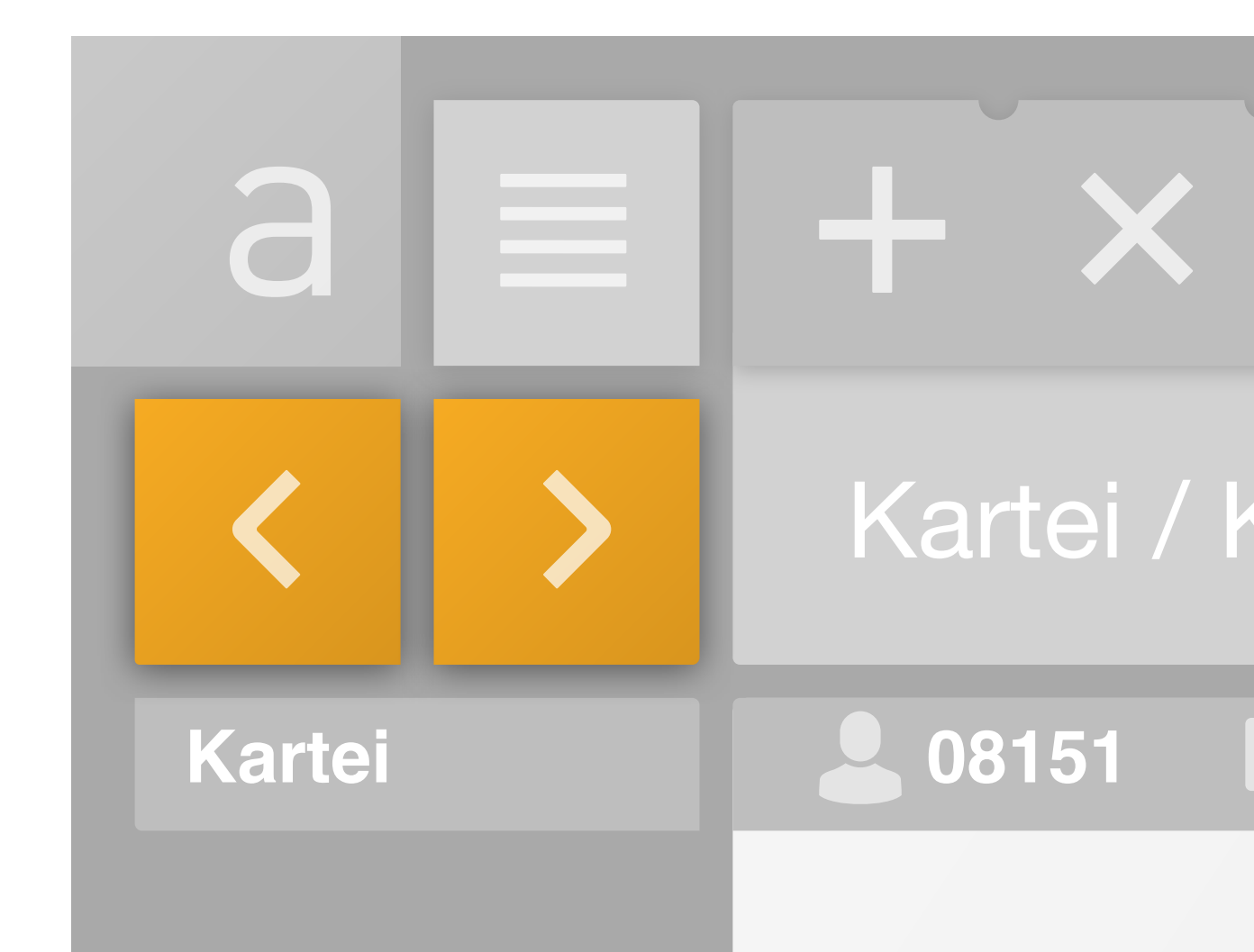

#### Arbeitsbereiche wechseln

Mittels des grünen Popovers können Sie die einzelnen Module öffnen und damit die Arbeitsbereiche wechseln.

So gelangen Sie z.B. von der Kartei zur Post und auch wieder zurück.

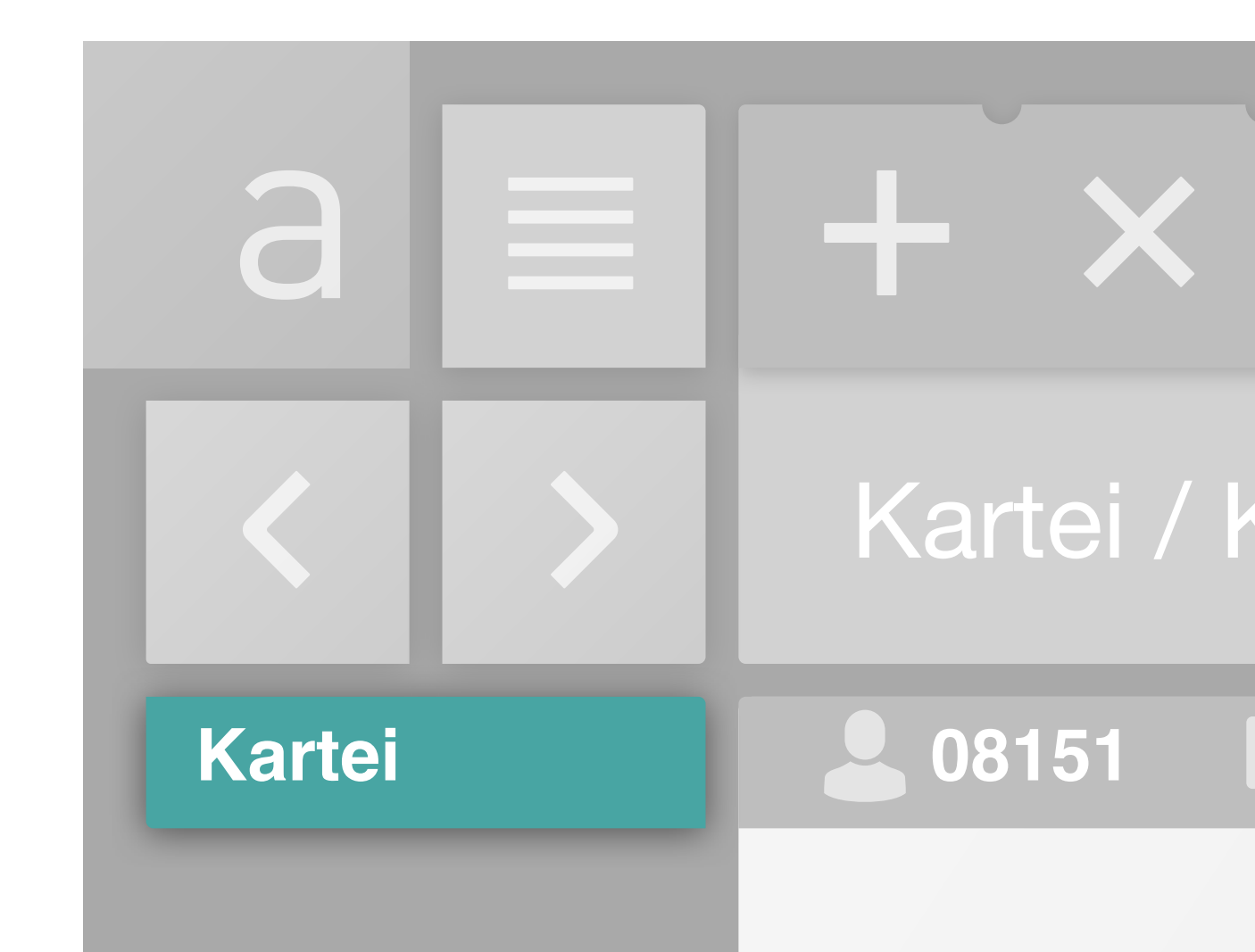

## Die Funktionen

alfons speichert automatisch. Sie müssen also nicht explizit sichern, wenn Sie einen Datensatz wechseln oder alfons beenden möchten.

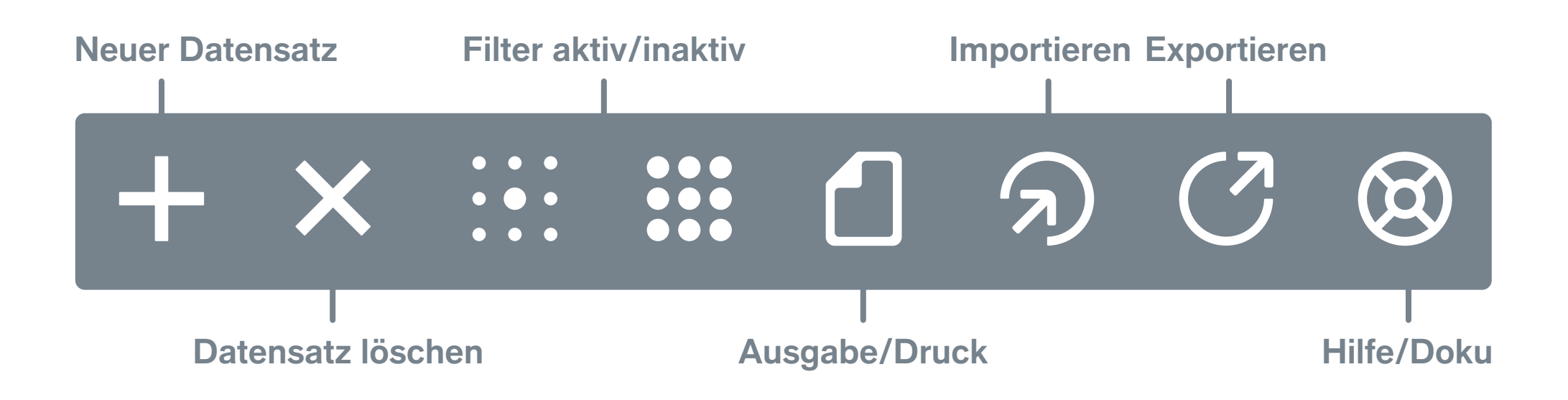

Die Menüleiste erklärt sich eigentlich von selbst.

Zum Filtern mehr auf der folgenden Seite ...

# Filtern oder suchen?

Filtern: Definieren Sie gleich mehrere Felder und Begriffe, um nach entsprechenden Treffern zu suchen.

Die Menüleiste erklärt sich eigentlich von selbst.

Zum Filtern mehr auf der folgenden Seite ...

• •

• 1. Filtermodus starten

Gewünschte Felder ausfüllen: Beispielsweise »Gruppe« und »Ort«, um alle Kund\_innen in Hamburg zu finden.

Die übliche Volltextsuche ...

... finden Sie immer rechts oben

- 2. Erneuter Klick auf das Icon startet die Suche
  - Icon ist gelb hinterlegt = Filter aktiv

3. Filtermodus beenden – alle Datensätze aufrufen

# Das Kleingedruckte

| Narter / Nortakt Jan Stollermon            |  |         |
|--------------------------------------------|--|---------|
| <b>2</b> 08151 <b>Standard 2</b> / 8 (169) |  | Konto 曼 |
|                                            |  |         |

Die Infoleiste enthält folgende Angaben:

- Index/Kundennummer
- Profil: Standard, Privat oder Projekt
- Position: Datensatz 2 / 8 Fundstellen (169 insgesamt)

... und ganz rechts:

- Benutzerkonto
- Logbuch

# Der Programmordner

alfons besteht aus mehreren Bestandteilen:

- alfons (Programm\*)
- Logik
- Datenbank (Ihre Daten)
- Druckvorlagen (Layouts)

Letztere können Sie z. B. mit einer FileMaker Pro Demo öffnen und bearbeiten.

\*Wenn Sie bereits über FileMaker Pro verfügen, benötigen Sie den Programmteil (Runtime) nicht.

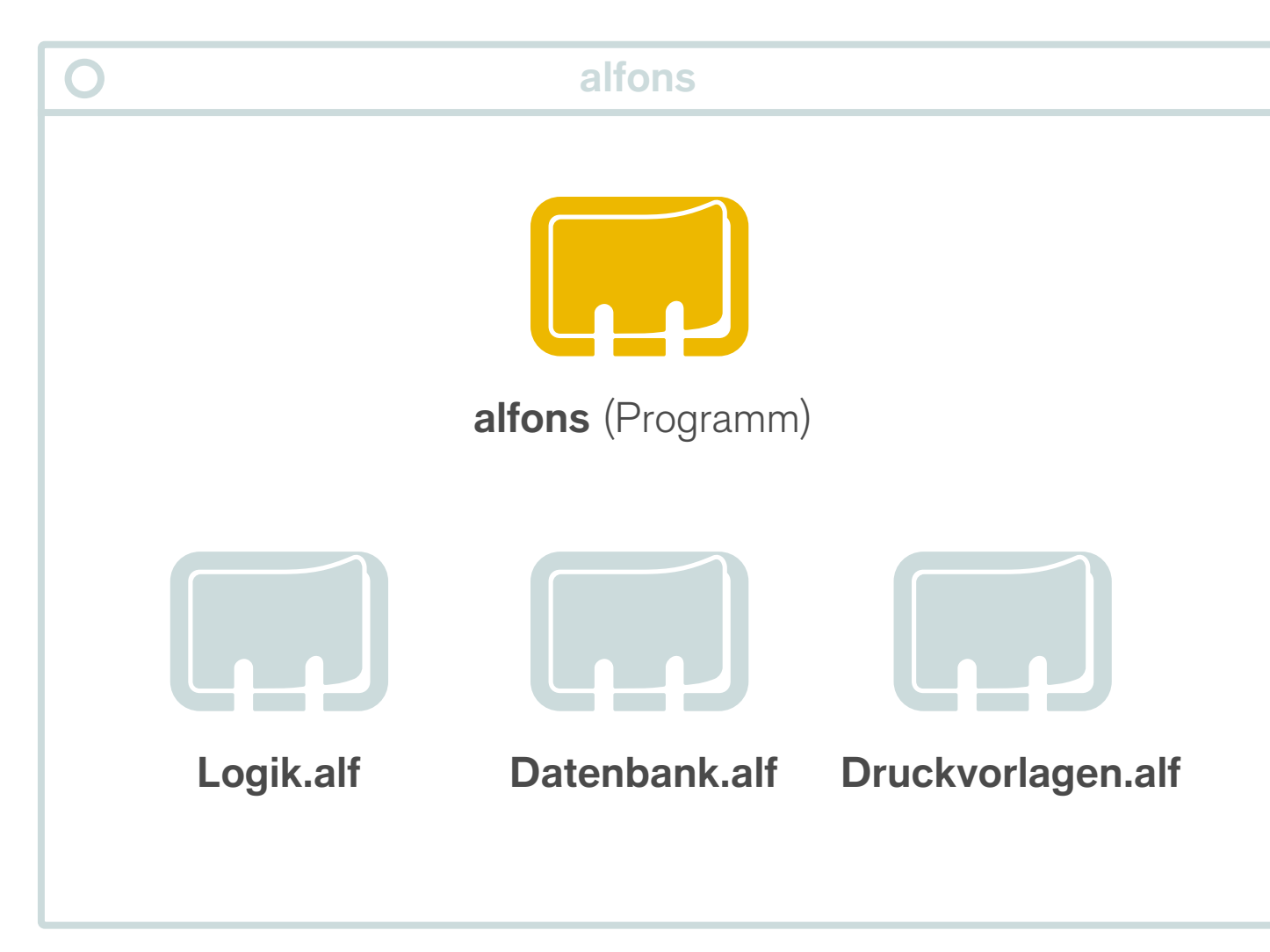

www.alfonsapp.de doku.alfonsapp.de Support (nur alfons pro): hallo@alfonsapp.de

... viel Freude